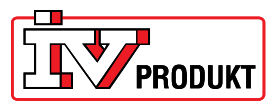

## Обновление версии программы для активации Cloud.

Необходимые условия:

Блок обработки (DUC) должен иметь BSP версии v9.xx. или более поздней. Наличие SD карты с новыми файлами.

Пункты 1-4 выполняются на существующем DUC, чтобы сохранить все настройки и перенести их в обновленный DUC.

1. Загрузиться с кодом 2000 в меню Загрузка. В дисплее должны появиться 2 ключа (см. фото ниже) дисплее.

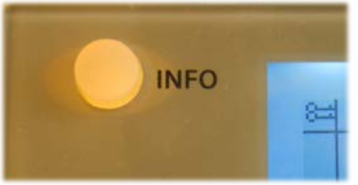

2. Вставить SD-карту в DUC. Контактами вверх (см. фото ниже).

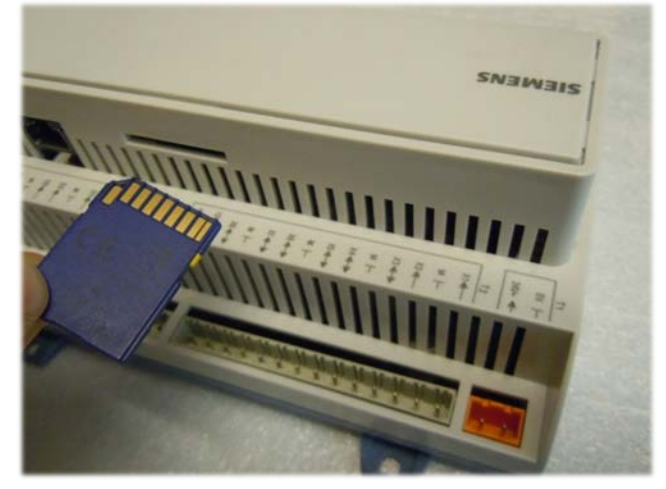

- Выбрать Главное меню -> Обзор системы -> Сохранить / Восстановить.
  Выбрать Сохранить параметры -> SD или Сохранить параметры в SD (выглядит по разному в разных версиях). Выбрать Выполнить.
- 4. Справа появится Готово вместо Выполнить.
- 5. Вернитесь вниз в то же меню. Выбрать Загрузить BSP/Приложение<-SD Выбрать Выполнить. Система перезагрузится.
- Теперь лампа BSP lampan короткое время мигает оранжевым, затем примерно 30 секунд красным/зеленым.
   Если лампа BSP светит оранжевым – идти далее к пункту 9.
   Если лампа BSP погасла – идти далее к пункту 7.

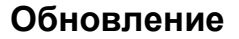

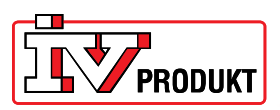

7. Отключить ток.

Используйте скрепку или похожее, чтобы нажать кнопку reset на плате управления (см. фото ниже). Кнопка – силиконовая, подпружинивает примерно 1 мм (важно, чтобы попасть точно на кнопку).

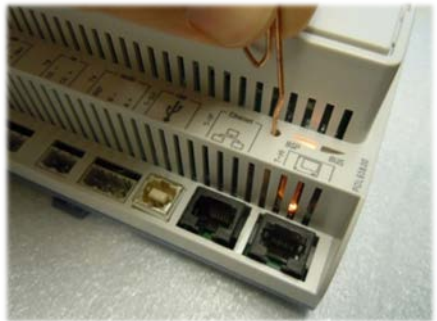

- 8. Держите кнопку нажатой и подключите питание к Climatix, не отпускайте кнопку, пока лампа BSP не замигает зеленым/красным (это может занять несколько секунд).
- 9. Отключить ток и включить опять.
- 10. Climatix готов для загрузки параметров/настроек, сохраненных на карте SD (пункты 1-4). (до данной загрузки меню будут представлены по-английски).
- 11. Выбрать Password enter и загрузиться с password 2000
- Выбрать Mainmenu\_System overview\_Save / load\_+Settings load <- SD Выбрать Full>Wait 1min bef.restart ОЧЕНЬ ВАЖНО ожидать не менее 1 минуты, только затем выполнить повторный старт. Выбрать Повторный старт, затем вынуть карту SD.
- 13. Подключить сетевой кабель к сетевому выходу Ethernet, выбрать Главное меню -> Обзор системы -> Коммуникация -> TCP/IP: Для динамического IP -> убедиться в наличии IP-адреса. Для статического IP DHCP -> Passiv, затем указать IP-адрес, подсетевую маску и Gateway-адрес. Затем выбрать Повторный старт -> Выполнить. Убедитесь в правильности IP-адреса, подсетевой маски и Gateway-адреса.
- Выбрать Главное меню -> Обзор системы -> Коммуникация -> Climatix IC -> Активировать -> Да Контролировать подключение, <u>записать номер серии</u> (указан в данном меню). Выполнить повторный старт.
- 15. Свяжитесь с нами и сообщите **номер серии**, **адрес местоположения агрегата** и **E-mail** администратора агрегата.

IV Produkt AB Box 3103, Sjöuddevägen 7 SE-350 43 Växjö, Sweden Phone: +46 470-75 88 00 Support: +46 470-75 89 00 styr@ivprodukt.se